## Instalace a registrace služebního klienta Evergreenu pro OSOK

Program služebního klienta je možné stáhnout ze stránek Evergreenu (současná verze v OSOK je 3.1.4) a poté je potřeba ho běžným způsobem nainstalovat do příslušného počítače.

Informace k instalaci a nastavení služebního klienta viz instalace služebního klienta ve Windows

## Registrace pracovní stanice v Osobní knihovně

- Otevřete program služebního klienta a zadejte jméno hostitelského počítače: osobni.osvobozena-knihovna.cz a kliněte na tlačítko "Znovu testovat server".
- 2. Vyplňte své přihlašovací údaje
- V okně pro registraci pracovní stanice zvolte svou ososobní knihovnu a klikněte na tlačítko "Podvrdit".<sup>1)</sup>
- 4. Po registraci pracovní stanice je možné se běžným způsobem přihlásit do Evergreenu.

## 1)

**Pozor**, nastavení organizace při registraci pracovní stanice je velmi důležité - ovlivní možnost provádět některé změny, má vliv na přednastavenou knihovnu při vyhledávání, na chování systému při rezervacích, vracení dokumentů apod.

From: https://eg-wiki.osvobozena-knihovna.cz/ - Evergreen DokuWiki CZ

Permanent link: https://eg-wiki.osvobozena-knihovna.cz/doku.php/osobni\_knihovna:instalace\_a\_registrace\_sluzebniho\_klienta Last update: 2018/08/04 14:17

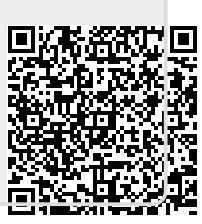